# **Chat ALFReD Setup Guide**

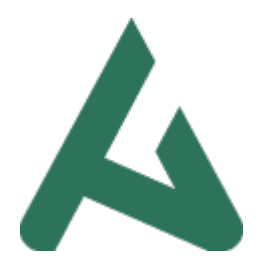

### **Table of Contents**

- Registration Process
- <u>Two-Factor Authentication Setup</u>
- Login Process
- <u>Security Best Practices</u>

# **Registration Process**

- 1. Visit chat.impactcapitoldc.com/register
- 2. Provide your email address (used for account recovery)
- 3. Create a strong password (minimum 8 characters)
- 4. Click "Register"
- 5. You'll be redirected to the login page

# **Two-Factor Authentication Setup**

### **Step 1: Install an Authenticator App**

Choose one of these recommended authenticator apps:

Google Authenticator - Android: Google Play Store - iOS: App Store

Microsoft Authenticator - Android: Google Play Store - iOS: App Store

### Step 2: First-Time Login Setup

- 1. Login with your registered email and password
- 2. Scan the displayed QR code with your authenticator app
- 3. Enter the 6-digit verification code
- 4. Maintain the authenticator app installation for future logins

# **Login Process**

1. Visit <a href="https://characteritoldc.com/login">chat.impactcapitoldc.com/login</a>

- 2. Enter your credentials:
  - Registered email
  - Password
- 3. Open your authenticator app
- 4. Enter the current 6-digit code
- 5. Access the main application

### **Security Best Practices**

#### **Password Management**

△ **Important Warning**: Password Reset Unavailable - No password recovery feature currently exists - Lost passwords require creating a new account - Use a password manager for secure storage - Create a strong, memorable password

#### **Security Guidelines**

- 1. Never share 2FA codes
- 2. Use unique passwords for your account
- 3. Log out after using shared devices
- 4. Keep your authenticator app updated
- 5. Maintain current device operating system

For additional support, contact:

Impact Capitol DC

support@impactcapitoldc.com